# ФУНКЦИОНАЛЬНАЯ ВОЗМОЖНОСТЬ "Ведение договоров и спецификаций"

## Функциональное назначение:

#### Инструкция:

## Создание договоров

Создание договоров доступно пользователю с профилем «Экономическая деятельность». Сведения по договорам синхронизируются в МИС «ИМЦ: Поликлиника» в автоматическом режиме. Договор является основной единицей осуществления работы с юридическими лицами, содержит информацию о сроках и характере предоставляемых услуг для контрагента.

Ведение договоров подразумевает под собой создание новых договоров и актуализацию имеющихся в системе.

Для создания нового договора следует перейти в раздел «Взаиморасчеты с юридическими лицами», выбрать на панели навигации вкладку «Договоры» и нажать «Создать».

| ia 🕞 an | : "ИМЦ: Учет платных услуг бюджетного учрежде | ния" (1С:Предприятие)  |                                 |                     | 🙈 🗐 🕅 М М+ М- 🕀 🕅 🌡 Экономисткор лица | 0× |
|---------|-----------------------------------------------|------------------------|---------------------------------|---------------------|---------------------------------------|----|
|         |                                               |                        |                                 |                     |                                       |    |
| Главное | Взаиморасчеты с                               |                        |                                 |                     |                                       |    |
|         | юридическими лицами                           |                        |                                 |                     |                                       |    |
|         |                                               |                        |                                 |                     | Deven (Obda 5)                        |    |
|         |                                               |                        |                                 |                     | TIDUCK (CEITTE)                       | n  |
|         |                                               |                        |                                 |                     |                                       |    |
| (c      |                                               | Rueto provinci duoto p | 0711071                         |                     |                                       |    |
| Конт    | рагенты                                       | Быставление счетов     | Отчеты                          |                     |                                       |    |
| ★ Догов | воры                                          | Счета на оплату        | ★ Отчеты                        |                     |                                       |    |
| Спец    | ификации к договорам                          | Акты экспертизы        | Реестр договоров                |                     |                                       |    |
|         | Договоры                                      | Кассовые поступления   | Отчет по счетам юридических лиц |                     |                                       |    |
| Талон   | ы оказания услуг юридическим лицам            | ,,                     |                                 |                     |                                       |    |
|         |                                               |                        | Сервис                          |                     |                                       |    |
|         |                                               |                        | oopono                          |                     |                                       |    |
|         |                                               |                        | Дополнительные обработки        |                     |                                       |    |
|         |                                               |                        |                                 |                     |                                       |    |
|         |                                               |                        |                                 |                     |                                       |    |
|         |                                               |                        |                                 |                     |                                       |    |
|         |                                               |                        |                                 |                     |                                       |    |
|         |                                               |                        |                                 |                     |                                       |    |
|         |                                               |                        |                                 |                     |                                       |    |
|         |                                               |                        |                                 |                     |                                       |    |
|         |                                               |                        |                                 |                     |                                       |    |
|         |                                               |                        |                                 |                     |                                       |    |
|         |                                               |                        |                                 |                     |                                       |    |
|         |                                               |                        |                                 |                     |                                       |    |
|         |                                               |                        |                                 |                     |                                       |    |
|         |                                               |                        |                                 |                     |                                       |    |
|         |                                               |                        |                                 |                     |                                       |    |
|         | 000 Haha                                      |                        |                                 | 03002               | оз оод торидическое пицо              |    |
| -       | ООО Паприка                                   |                        |                                 | 63063               | 63 063 Юридическое лицо               |    |
| -       | ООО Партнер                                   |                        |                                 | 63059               | 63 059 Юридическое лицо               |    |
| -       | ООО Прайс                                     |                        |                                 | 63058               | 63 058 Юридическое лицо               |    |
| -       | OOO POMALIKA                                  |                        | 7878787788                      | 630/1               | 63 0/1 Юридическое лицо               |    |
| -       | Pora la Komuna                                |                        |                                 | 62022               | 63.032. Юридическое лицо              |    |
|         | TECT                                          |                        |                                 | 63052               | 63.051. Юридическое пицо              |    |
| -       | Тестирование связи с ДО                       |                        |                                 | 63042               | 63 042 Юридическое лицо               |    |
| -       | Тестовая организация 15.03                    |                        |                                 | 63044               | 63 044 Юридическое лицо               |    |
| -       | УВД СОВЕТСКОГО Р-НА                           |                        |                                 | 17                  | 17 Юридическое лицо                   |    |
| -       | Физическое лицо                               |                        |                                 | 0000000000000004185 | 63 030 Юридическое лицо               |    |
|         |                                               |                        |                                 |                     |                                       |    |
|         |                                               |                        |                                 |                     |                                       |    |
|         |                                               |                        |                                 |                     |                                       |    |
|         |                                               |                        |                                 |                     | 2                                     |    |
|         |                                               |                        |                                 |                     |                                       |    |

#### Рисунок 33 Создание нового договора

В открывшейся форме следует заполнить следующие поля:

| 10 🕞 Ak | ИС. "ИМП: Учет платных услуг. бол.                           | жетного учрежаения" | (IC-floemprene)                                               |                                                             |
|---------|--------------------------------------------------------------|---------------------|---------------------------------------------------------------|-------------------------------------------------------------|
|         |                                                              |                     |                                                               |                                                             |
| главное | взаиморасчеты с<br>юридическими лицами                       |                     |                                                               |                                                             |
|         |                                                              |                     |                                                               | ·                                                           |
| n       | 🗧 🤟 🗶 Догов                                                  | оры                 | Договоры (создание)                                           |                                                             |
| Создать |                                                              |                     | Основное Взаимодействия Присоединенные файлы Документооборот  | Еще • Все Юр. лица Физ. лица Действующие Не действующие Все |
| 1       | Вид обязател Дата договора 🛛                                 | Номер договора      | Записать и закомпь Записать Создать на основании - 🊔 Печать - |                                                             |
| -       | = 13.04.2017                                                 | 789                 | Вид отношений:                                                |                                                             |
| 1       | 22.09.2017                                                   | 16<br>б/н           | Номер: от: 09.07.2019 📋 Потребитель:                          |                                                             |
| 1       | - 05.12.2017                                                 | 501                 | Период действия:                                              |                                                             |
|         | 05.12.2017                                                   | 666                 | ч Ценообразование                                             |                                                             |
| - V     | 14.03.2018                                                   |                     | Прейскурант: • Ф                                              |                                                             |
| 4       | Дого 22.06.2018                                              | 78                  | Категорияцен:                                                 |                                                             |
| 1       | <ul> <li>Дого 27.06.2018</li> <li>Дого 29.08.2018</li> </ul> | 3363333333336633    | Коэффициент к прескуранту: 1,0000 🖾 📩                         |                                                             |
| 1       | 💇 Дого 28.09.2018                                            | 78787               | Паговор с личитом. Сумма договора (личит): 0.00 🗉             |                                                             |
|         | <ul> <li>Дого 03.04.2019</li> <li>Пого 03.04.2019</li> </ul> | 1                   | Использовать строгую спецификацию                             |                                                             |
|         | 2010 00.04.2010                                              | 2                   | ☑ Счет выставляется по факту оказания услуг                   |                                                             |
|         |                                                              |                     | Автопролонгация 0: День Месяц Год                             |                                                             |
|         |                                                              |                     | ∨ Подробности                                                 |                                                             |
|         |                                                              |                     | Предмет договора:                                             |                                                             |
|         |                                                              |                     | ×                                                             |                                                             |
|         |                                                              |                     |                                                               |                                                             |
|         |                                                              |                     |                                                               |                                                             |
|         |                                                              |                     | Порядок выставления счетов:                                   |                                                             |
|         |                                                              |                     |                                                               |                                                             |
|         |                                                              |                     |                                                               |                                                             |
|         |                                                              |                     | Mesusatop:                                                    |                                                             |
|         |                                                              |                     | · · Ø                                                         |                                                             |
|         |                                                              |                     | > Примечание                                                  |                                                             |
|         |                                                              |                     | Сумма исполненных обязательств: Сумма оплаченных услуг:       |                                                             |
|         |                                                              |                     | 0,00                                                          |                                                             |
|         |                                                              |                     | Ответственный: Экономист юр лица                              |                                                             |
|         |                                                              |                     |                                                               | 4                                                           |
|         |                                                              |                     |                                                               |                                                             |
|         |                                                              |                     |                                                               |                                                             |
|         | Общее количеств                                              | 10                  | 13 Сумма 978 500                                              |                                                             |
|         |                                                              |                     |                                                               | x × × x                                                     |
|         |                                                              |                     |                                                               |                                                             |

Рисунок 34 Карточка нового договора

Вид отношений- указывается вид документа, значение из предложенного перечня: Договор, Контракт, Государственный контракт и т.д

Номер договора – вводится по желанию пользователем, принимаются как числовые, так и буквенные значения;

Заказчик- выбирается значение из справочника «Контрагенты»

Период действия - период действия договора.

Потребитель – выбрать значение из справочника «Контрагенты», по умолчанию значение совпадает со значением в поле «Потребитель».

В разделе «Ценообразование» следует указать прейскурант, на основе которого будет сформирована спецификация к договору. Для выбора пользователю доступен весь перечень прейскурантов.

| 🤨 😌 🛛 АИС "ИМЦ: Учет платных услуг бюджетного учреждения | (1СПредприятие)                                                                                 | 🗧 🗟 🚨 🛅 🕺 М М+ М- 🗨 🔲 🛎 Экономисткор лица 🛞 🚽 🕳 😕           |
|----------------------------------------------------------|-------------------------------------------------------------------------------------------------|-------------------------------------------------------------|
| Главное Взаиморасчеты с                                  |                                                                                                 |                                                             |
| юридическими лицами                                      | 🔒 Договоры (создание) * (1С:Предприятие) 💿 🛅 М М+ М- 🗖 >                                        |                                                             |
| 🏫 🔶 🛧 Договоры                                           | Договоры (создание) *                                                                           | ×                                                           |
| Создать                                                  | Основное Взаимодействия Присоединенные файлы Документооборот                                    | Еще • Все Юр. лица Физ. лица Действующие Не действующие Все |
| ↓ Вид обязател Дата договора ↓ Номер договора            | Записать и закрыть Записать Создать на основании т 👘 Печать т                                   |                                                             |
| ✓ = 13.04.2017 789                                       | Вид отношений: Договор                                                                          |                                                             |
| ✓ = 06.09.2017 16                                        | Номер: 000 Весна т. 1                                                                           |                                                             |
| ✓ ■ 05.12.2017 501                                       | Temp. 01.01.0010.01.10.0010 01.10.0010 01.11.07.2013 00 Version and 01.01.0010 00010010 01.0000 |                                                             |
| ✓ = 05.12.2017 666                                       | период деяствия. 01.01.2019 - 31.12.2019                                                        |                                                             |
| ✓ = 06.12.2017 777                                       |                                                                                                 |                                                             |
| 14.03.2018                                               | Прейскурант: Прейскурант № 109 от (платный прейскурант организации) 💌 🖉                         |                                                             |
| ✓ — Дого 22.06.2018 /8                                   | Категорияцен: Цена (базова) + В                                                                 |                                                             |
| <ul> <li>Дого 29.08.2018 336333333366</li> </ul>         | Харфициент к прескуранту: 1,0000 🗄 🕂                                                            |                                                             |
| 🖌 <u> Д</u> ого 28.09.2018 78787                         | Договор с лимитом. Сумма договора (лимит): 0,00 🗉                                               |                                                             |
| 🗸 = Дого 03.04.2019 1                                    |                                                                                                 |                                                             |
| 🖌 = Дого 03.04.2019 2                                    | ✓ Счет выставляется по факту оказания услуг                                                     |                                                             |
|                                                          | Автопролонгация 0 -                                                                             |                                                             |
|                                                          |                                                                                                 |                                                             |
|                                                          |                                                                                                 |                                                             |
|                                                          | гіредиет договора. Х                                                                            |                                                             |
|                                                          |                                                                                                 |                                                             |
|                                                          | Departure la lattacación de autora                                                              |                                                             |
|                                                          | порядок выставления счетов.                                                                     |                                                             |
|                                                          |                                                                                                 |                                                             |
|                                                          | Management -                                                                                    |                                                             |
|                                                          | ninuparip.                                                                                      |                                                             |
|                                                          |                                                                                                 |                                                             |
|                                                          | Примечание                                                                                      |                                                             |
|                                                          | Turn por osona                                                                                  |                                                             |
|                                                          |                                                                                                 |                                                             |
|                                                          | ×                                                                                               |                                                             |
|                                                          |                                                                                                 |                                                             |
|                                                          | Сумма исполненных обязательств: Сумма оплаченных услуг:                                         |                                                             |
|                                                          | 0.00 0.00                                                                                       |                                                             |
|                                                          | Ответственный: Экономист юр лица                                                                |                                                             |
|                                                          |                                                                                                 |                                                             |
|                                                          |                                                                                                 |                                                             |
| Общее количество                                         | 13 Cuerus 978.500                                                                               |                                                             |
| Outco Rossieco Do                                        |                                                                                                 | ¥ × A                                                       |

Указанный прейскурант «подтянет» услуги и цены в спецификацию, которая будет создана на основании этого договора.

**Важно!** Если поле «Прейскурант» не заполнено, то на следующем шаге при создании спецификации будет использован последний актуальный прейскурант.

Если в прейскуранте заполнены цены по категориям, например, цены для льготников, для обычных пациентов или для сотрудников, то необходимо выбрать категорию цен, по которым будут оказывать услуги организации.

Если в прейскуранте нет градации по категориям цен, то данное поле «Категория цен» следует оставить незаполненным. Если категория цен не выбрана, то в созданную на основании договора спецификацию будет подгружена колонка «цена базовая».

Коэффициент к прейскуранту - поле используется, если необходимо по всему разделу услуг спецификации установить цены меньше или больше на определенный коэффициент. Например, по договоренности с организацией необходимо во всех услугах снизить цены на 50%. Тогда в поле коэффициент снижения прейскурантной цены следует поставить 0,5. При создании спецификации цены на услуги «пересчитаются» с учетом скидки.

| Главное Взаиморасчеты с<br>коридическими лицами                                                                                                    |        |             |        |             |
|----------------------------------------------------------------------------------------------------|--------|-------------|--------|-------------|
|                                                                                                    |        |             |        |             |
| 🐽 🔶 Спецификация-прейскурант от 11.07.2019 14:10:56                                                                                                    |        |             |        |             |
| Основное Документооборот                                                                                                    |        |             |        |             |
| Провести и закрыть Загисть Провести Заполнение Создать на основании -<br>Рехикить опециянищи Онцулиции                                                                                                    |        |             |        | Еще         |
| 🔶 🔖 Подбор услуг 👻 Изменить цены по категории Обновить цены в МИС "ИМЦ: Поликлиника"                                                                                                    |        |             |        | Еще •       |
| Услуга Цена ба                                                                                                    | REBOR  | Коэффициент |        | на итоговая |
| <ul> <li>Услуги (внебюджетная деятельность).</li> </ul>                                                                                                    |        |             | 0.5000 |             |
| Услуги внебюджет стационарные                                                                                                    |        |             | 0,5000 |             |
| <ul> <li>Услуги внебюджет амбулаторные</li> </ul>                                                                                                    |        |             | 0.5000 |             |
| Элаборатория                                                                                                    |        |             | 0,5000 |             |
| Массаж, ФТО                                                                                                    |        |             | 0,5000 |             |
| Э Женская консультация                                                                                                    |        |             | 0.5000 |             |
| Рентенология                                                                                                    |        |             | 0.5000 |             |
| Урология                                                                                                    |        |             | 0.5000 |             |
| <ul> <li>Хирургия</li> </ul>                                                                                                    |        |             | 0,5000 |             |
| © Оториноларингология                                                                                                    |        |             | 0,5000 |             |
| © 731                                                                                                    |        |             | 0,5000 |             |
| Iupydorepanus                                                                                                    |        |             | 0.5000 |             |
| © MPI                                                                                                    |        |             | 0.5000 |             |
| © Процедурный какинет                                                                                                    |        |             | 0,000  |             |
| <ul> <li>Ознотератия</li> </ul>                                                                                                    | 242.00 |             | 0,5000 | 101 50      |
| Озонотералия                                                                                                    | 243,00 |             | 0,5000 | 121,50      |
| рольшая аутогемотератия (bA I )                                                                                                    | 537,00 |             | 0,5000 | 266.00      |
| Озонирование раствора                                                                                                    | 152.00 |             | 0.5000 | 76.00       |
| вну риканное назерное опучение крови                                                                                                    | 140,00 |             | 0.5000 | /2,30       |
| Usorkiposahead ay to lemo lepali av                                                                                                    | 200,00 |             | 0.5000 | 127,30      |
| A Destroyed read and the part of the second second se | 307,00 |             | 0,000  | 155,50      |
| Approximate Contraction                                                                                                    |        |             | 0,5000 |             |
|                                                                                                    |        |             | 0,5000 |             |
| Heenaar                                                                                                    |        |             | 0.5000 |             |
| To receive                                                                                                    |        |             | 0.5000 |             |
|                                                                                                    |        |             | 0.5000 |             |
| <ul> <li>Jonoran consists forty in</li> </ul>                                                                                                    |        |             | 0,0000 |             |

Договор с лимитом – если по договору с организацией установлено ограничение по сумме оказанных услуг, например, не более 2 млн рублей, то следует установить данный признак и указать сумму ограничения.

| 📭 🕞 🛛 АИС "ИМЦ: Узет платных услуг бюджетного узреждения" | (ГСПредприятие)                                                                                              | а 👩 🚨 🔠 🛅 🖌 М+ М- 🔍 🔲 🛎 Экономиствор лица 🚯 🚽 🗕 🗃 🗦      |
|-----------------------------------------------------------|----------------------------------------------------------------------------------------------------|----------------------------------------------------------|
| Главное Взаиморасчеты с                                   |                                                                                                    |                                                          |
| юридическими лицами                                       | на. Договор № 101 от 11 июля 2019 г. (Договоры) * (1С:Предприятие)                                           |                                                          |
| ♠ ← → ★ Договоры                                          | Договор № 101 от 11 июля 2019 г. (Договоры) *<br>Основное Взанидействик Присоединенные файлы Документооборот | K                                                        |
|                                                           |                                                                                                    | сще все юр. ница чиз. ница деиструющие педеиструющие все |
| <ul> <li>✓ ■ 13.04.2017 789</li> </ul>                    | Записать и закрыть Записать Создать на основании - 🗎 Печать -                                                |                                                          |
| ✓ = 06.09.2017 16                                         | Вид отношений: Договор + Заказчик: ООО Весна + 10                                                            |                                                          |
| 🗸 = 22.09.2017 б/н                                        | Номер: 101 от: 11.07.2019 💼 Потребитель: ООО Весна • 🕑                                                       |                                                          |
| ✓ ■ 05.12.2017 501                                        | Период действия: 01.01.2019 · 31.12.2019 Контактное лицо: + цр                                               |                                                          |
| V 06.12.201/ 666                                          | Ченообразование                                                                                              |                                                          |
| 14.03.2018                                                | Прейскурант: Прейскурант № 109 от (платный прейскурант организации) 💌 🗗                                      |                                                          |
| 🖌 = Дого 22.06.2018 78                                    | Категорияцен:                                                                                                |                                                          |
| 🖌 = Дого 27.06.2018 888                                   | Козфектикент к прескуранту: 0.5000 🕅 📥                                                                       |                                                          |
| ✓ = Дого 29.08.2018 33633333336633                        |                                                                                                    |                                                          |
| ✓ gr 20.09.2010 /0/0/<br>✓ = Лого 03.04.2019 1            | ✓ Договор с лимитом Сучима договора (лимит):<br>2 000 000,00 [2]                                             |                                                          |
| 🗸 = Дого 03.04.2019 2                                     | Использовать строгую спецификацию                                                                            |                                                          |
| 🖌 = Дого 11.07.2019 101                                   | Счет выставляется по факту оказания услуг                                                                    |                                                          |
|                                                           | ✓ Автопролонгация 0 День Месяц Год                                                                           |                                                          |
|                                                           | Подробности                                                                                                  |                                                          |
|                                                           | Предмет договора:                                                                                            |                                                          |
|                                                           | ×                                                                                                    |                                                          |
|                                                           |                                                                                                    |                                                          |
|                                                           | Порядок выставления счетов:                                                                                  |                                                          |
|                                                           | ×                                                                                                    |                                                          |
|                                                           |                                                                                                    |                                                          |
|                                                           | Инициатор:                                                                                                   |                                                          |
|                                                           | 9. *                                                                                                    |                                                          |
|                                                           | Примечание                                                                                                   |                                                          |
|                                                           | Тип договора:                                                                                                |                                                          |
|                                                           | Дрговор с организацией 🔹                                                                                     |                                                          |
|                                                           | x                                                                                                    |                                                          |
|                                                           |                                                                                                    |                                                          |
|                                                           | Сумма исполненных обязательств: Сумма оплаченных услуг:                                                      |                                                          |
|                                                           | 0,00                                                                                                    |                                                          |
|                                                           | Ответственный: Экономист юр лица                                                                             |                                                          |
|                                                           |                                                                                                    |                                                          |
|                                                           |                                                                                                    |                                                          |
|                                                           |                                                                                                    |                                                          |
| Общее количество                                          | 14 Сумма 978 500                                                                                             |                                                          |
|                                                           |                                                                                                    | x x x x                                                  |

И при оказании услуг в медицинской системе при достижении этой суммы будет выведено информационное сообщение, что лимит превышен.

Признак использования строгой (количественной) спецификации к договору ставится в том случае, если есть договоренности о конкретном количестве оказанных услуг. Как правило,

данный признак ставится для договоров, заключенных для медицинских осмотров (приказ 302 н).

Далее следует определить каким образом будут выставляться счета по данному договору. Если по факту оказания услуг, то необходимо установить галочку «Счета выставляются по факту оказания услуг». Если счет будет выставлен полностью или частично (не дожидаясь фактов прохождения услуг пациентами), то галочку необходимо снять.

Автопролонгация – ставится признак, если по данному договору будет продление. Данная настройка исключает необходимость создания дубля договора по истечению его срока.

| 🍳 🕣 🛛 АИС "ИМЦ: Учет платных услуг бюджетного учреждения | " (ГСПредприятие)                                                                   | а 🗟 😂 📰 🛅 М М+ М- 🗨 🔲 🛎 Экономист кор лица 🕃 🚽 — 🗗          |
|----------------------------------------------------------|-------------------------------------------------------------------------------------|-------------------------------------------------------------|
| Главное Взаиморасчеты с                                  |                                                                                     |                                                             |
| юридическими лицами                                      | 🙀 Договор № 101 от 11 июля 2019 г. (Договоры) * (1С.Предприятие) 😞 🔚 🗂 М. М+ М- 🗖 > |                                                             |
| 🔹 🔶 🔶 📩 Договоры                                         | Договор № 101 от 11 июля 2019 г. (Договоры) *                                       | ,                                                           |
|                                                          |                                                                                     |                                                             |
| Создать                                                  | Основное нзаимодеиствия присоединенные фаилы документоосорот                        | Еще • Все Юр. лица Физ. лица Действующие Не действующие Все |
| ↓ Вид обязател Дата договора ↓ Номер договора            | Записать и закрыть Записать Создать на основании - 👘 Печать -                       |                                                             |
| ✓ = 13.04.2017 789                                       | Вид отношений: Договор + Заказчик: ООО Весна + Ф                                    |                                                             |
| ✓ = 06.05.2017 16                                        | Номео: 101 от: 11.07.2019 🖄 Потребитель: ООО Весна 🗸 🖓                              |                                                             |
| <ul> <li>05.12.2017 501</li> </ul>                       |                                                                                     |                                                             |
| <ul> <li>05.12.2017 666</li> </ul>                       |                                                                                     |                                                             |
| ✓ ■ 06.12.2017 777                                       | Construction                                                                        |                                                             |
| ✓ 14.03.2018<br>✓ = Лого 22.06.2018 78                   | r yevnengeen (* 64 )                                                                |                                                             |
| ✓                                                        | Nateropus year:                                                                     |                                                             |
| 🖌 = Дого 29.08.2018 3363333333663                        | к Козффициент к прескуранту: 0.5000 🖾 🕂                                             |                                                             |
| ✓ 6 Дого 28.09.2018 78787                                | Договор с лимитом Сумма договора (лимит): 0,00 🗉                                    |                                                             |
| ✓ = Дого 03.04.2019 1                                    | Использовать строгую спецификацию                                                   |                                                             |
| Joro 11.07.2019 201                                      | Счет выставляется по факту оказания услуг                                           |                                                             |
|                                                          | ✓ Автопролонгация 1 ÷ День Месяц Год                                                |                                                             |
|                                                          | х Подробности                                                                       |                                                             |
|                                                          | Предмет договора:                                                                   |                                                             |
|                                                          |                                                                                     |                                                             |
|                                                          |                                                                                     |                                                             |
|                                                          | Порядок выставления счетов:                                                         |                                                             |
|                                                          |                                                                                     |                                                             |
|                                                          |                                                                                     |                                                             |
|                                                          | Visustatob:                                                                         |                                                             |
|                                                          |                                                                                     |                                                             |
|                                                          |                                                                                     |                                                             |
|                                                          | Twn acroscoa:                                                                       |                                                             |
|                                                          | Договор с организацией -                                                            |                                                             |
|                                                          |                                                                                     |                                                             |
|                                                          |                                                                                     |                                                             |
|                                                          |                                                                                     |                                                             |
|                                                          | Сумма исполненных обязательств: Сумма оплаченных услуг:                             |                                                             |
|                                                          | 0.00                                                                                |                                                             |
|                                                          | Ответственный: Экономист юр лица                                                    |                                                             |
|                                                          |                                                                                     | 1                                                           |
|                                                          |                                                                                     |                                                             |
| Общее количество                                         | 14 Сумма 978 500                                                                    |                                                             |
|                                                          |                                                                                     |                                                             |

Предмет договора - текстовое поле, указывается предмет договора, например, медицинские услуги.

Порядок выставления счетов- текстовое поле, здесь можно указать дополнительную информацию по договору в части выставления счетов, например, каждый месяц до 15 числа.

В разделе «Примечание» указывается тип договора- по умолчания присваивается значение «Договор с организацией», если это договор на оказание услуг по ДМС следует выбрать значение «Договор ДМС».

Сумма исполненных обязательств – в данном поле отражается общая сумма выставленных счетов.

Сумма оплаченных услуг – отражена общая сумма оплаты по выставленным по договору счетам. Сумма заносится либо в документ «Кассовое поступление» или автоматически загружается из бухгалтерской учетной системы при настроенной интеграции.

## Создание спецификаций к договору

К каждому договору создается спецификация (прейскурант), определяющая объем и стоимость услуг для контрагента. Спецификация может быть создана как на весь срок действия договора, так и на определенный период. Также к договору может быть несколько спецификаций. Спецификации к договорам синхронизируются с МИС «ИМЦ: Поликлиника» в автоматическом режиме.

Для создания спецификации к договору следует выполнить команду «Создать на основании»-«Спецификация договора».

| 🙇 🕤 🛛 ANG | С "ИМЦ: Учет платных услу                                      | - бюджетного учреждения | (ПС:Предприятие)                                                                                                    | 🚍 🖶 🗟 急 🔝 🖄 M M+ M-     | - 🕘 🔲 🖁 Экономист юр лица 👔 🚽 🗕 🗗 👂      |
|-----------|----------------------------------------------------------------|-------------------------|----------------------------------------------------------------------------------------------------|-------------------------|------------------------------------------|
| Главное   | Взаиморасчеты с                                                |                         |                                                                                                    |                         |                                          |
|           | юридическими лиц                                               | вми                     | (в) Поговор № 101 от 11 июля 2019г. (Поговоры) (1С:Предликатие)                                                                                           | M- T X                  |                                          |
| Создать   | ⊢ → ★ До                                                       | говоры                  | Договор № 101 от 11 июля 2019 г. (Договоры)<br>Основное Взаимодействия Присоединенные файты Документооборот                                               | Еще • Все Юр. лица Физ. | х<br>лица Действующие Не действующие Все |
| + B       | ид обязател Дата догов                                         | ора ↓ Номер договора    |                                                                                                    |                         |                                          |
| 1         | = 13.04.2017                                                   | 789                     | Записать и закрыть Записать Создать на основании 🖈 👘 Печать -                                                                                             | Еще -                   |                                          |
| 1         | <b>06.09.2017</b>                                              | 16                      | Вид отношений: Договор Спецификация договора - Заказчик: ООО Весна                                                                                        | * (P                    |                                          |
| ✓         | = 22.09.2017                                                   | б/н                     | Номер: 101 от: 11.07.2019 🖄 Потребитель: ОСО Весна                                                                                                    | - u                     |                                          |
| -         | - 05.12.2017                                                   | 501                     | Период действия: 01.01.2019 - 31.12.2019 Контактное лицо:                                                                                                 | - P                     |                                          |
| -         | 05.12.2017                                                     | 666                     | ∨ Ценообразование                                                                                                    |                         |                                          |
| -         | <ul> <li>06.12.2017</li> <li>14.03.2018</li> </ul>             |                         | Прейскурант: Прейскурант № 109 от (платный прейскурант организации)                                                                                       | + .0                    |                                          |
| 1         | - Дого 22.06.2018                                              | 78                      | Kataronyo uay                                                                                                    |                         |                                          |
| 1         | - Дого 27.06.2018                                              | 888                     |                                                                                                    | ·                       |                                          |
| -         | = Дого 29.08.2018                                              | 336333333333663         | козффициент к прескуранту: 0,5000 🔛 —                                                                                                    |                         |                                          |
| 1         | 🐻 Дого 28.09.2018                                              | 78787                   | Договор с лимитом Сумма договора (лимит):                                                                                                    | 0.00 🗉                  |                                          |
| -         | Дого 03.04.2019                                                | 1                       | Использовать строгую спецификацию                                                                                                    |                         |                                          |
| 1         | <ul> <li>Дого. 03.04.2019</li> <li>Пого. 11.07.2019</li> </ul> | 2 101                   | Счет выставляется по факту оказания услуг                                                                                                    |                         |                                          |
|           |                                                                |                         | Средобности           Предобности           Предобности           Парядок выставления счетов.           Парядок выставления счетов.           Инзациятор: | ×<br>×<br>×<br>0.00     |                                          |
|           | Общее кол                                                      | чество                  | с<br>14 Суника 978 500                                                                                                    |                         | X A Y X                                  |

#### Рисунок 39 Создание спецификации к договору

Откроется форма спецификации.

| 🙀 😠 🗌 АИС "ИМЦ: Учет платных услуг боджетного учреждения" (1С:Предприятие)                                      | 🗐 🖶 👌 🚵 😂 🛅 М. М+ М- 🔍 🔲 🌡 Экономистюр лица 🕕 🚽 – 🗗 |
|----------------------------------------------------------------------------------------------------|-----------------------------------------------------|
| Главное Взаиморасчеты с юридическими лицами                                                                     |                                                     |
| ♠ ← → Спецификация-прейскурант от 11.07.2019 14:54:38                                                           | د                                                   |
| Основное Документооборот                                                                                        |                                                     |
| Провести и закрыть Записать Провести Заполнение Создать на основании •                                          | Еще -                                               |
| Реквизиты спецификации Спецификация                                                                             |                                                     |
| Номер: Дата : 11.07.2019                                                                                        |                                                     |
| Devloranger Mr. 101 an 11 under 2010 a. Devloranger Mr. 100 an (ender a devloranger Mr. 101 an 11 under 2010 a. |                                                     |
| Konnetrapidi:                                                                                                   | ×                                                   |
|                                                                                                    |                                                     |
|                                                                                                    |                                                     |
|                                                                                                    |                                                     |
|                                                                                                    |                                                     |
|                                                                                                    |                                                     |
|                                                                                                    |                                                     |
|                                                                                                    |                                                     |
|                                                                                                    |                                                     |
|                                                                                                    |                                                     |
|                                                                                                    |                                                     |
|                                                                                                    |                                                     |
|                                                                                                    |                                                     |
|                                                                                                    |                                                     |
|                                                                                                    |                                                     |
|                                                                                                    |                                                     |
|                                                                                                    |                                                     |
|                                                                                                    |                                                     |
|                                                                                                    |                                                     |
|                                                                                                    |                                                     |
|                                                                                                    |                                                     |
| Ответственный: Экономист юр лица                                                                                |                                                     |

#### Рисунок 40 Форма спецификации

Период действия спецификации может быть указан пользователем самостоятельно в зависимости от условий договора.

Состав спецификации можно редактировать: добавлять услуги, удалять услуги, изменять цены, изменять количество (при строгой спецификации).

Для добавления услуги в спецификацию следует нажать кнопку «Подбор услуг».

| AIC "MMIL Viet dooting white for even for a vide a part of (10-The structure)                                                                                                    |                        |                   | A M+ M- (+) III & Brownwert on Data (+) |
|----------------------------------------------------------------------------------------------------|------------------------|-------------------|-----------------------------------------|
| Composition of the second second of the second second seco |                        |                   |                                         |
| Главное Взаиморасчеты с                                                                                                    |                        |                   |                                         |
| юридическими лицами                                                                                                    |                        |                   |                                         |
| 🛧 🔶 Спецификация-прейскурант от 11.07.2019 14:54:38                                                                                                    |                        |                   |                                         |
|                                                                                                    |                        |                   |                                         |
| Основное Документооророт                                                                                                    |                        |                   |                                         |
| Попрести и заклыть Записать Попрести Заполнение Созвать на основания т                                                                                                    |                        |                   | File                                    |
|                                                                                                    |                        |                   |                                         |
| Реквизиты спецификации Спецификация                                                                                                    |                        |                   |                                         |
| Обновить цены в МИС "ИМЦ: Поликлиника"                                                                                                    |                        |                   | Еще -                                   |
| Услуга Ручной подбор из списка услуг                                                                                                    | Цена базовая Коэффицие | ент Цена итоговая | A                                       |
| <ul> <li>Услуги</li> <li>Заполнить по данным прейскуранта</li> </ul>                                                                                                    |                        | 0,5000            |                                         |
| Услуги впесиоджет стациопарные                                                                                                    |                        | 0.5000            |                                         |
| <ul> <li>Услуги внебюджет амбулаторные</li> </ul>                                                                                                    |                        | 0.5000            |                                         |
| Паборатория                                                                                                    |                        | 0.5000            |                                         |
| ⊕ 中Д                                                                                                    |                        | 0.5000            |                                         |
| Определение В - липопротеидов                                                                                                    | 40,25                  | 0,5000            | 20,13                                   |
| Определение мочевой кислоты                                                                                                    | 108.10                 | 0.5000            | 54.05                                   |
| Кальций                                                                                                    | 134.55                 | 0.5000            | 67,28                                   |
| Калий                                                                                                    | 192,05                 | 0.5000            | 96.03                                   |
| Ревматоидный фактор                                                                                                    | 249,55                 | 0,5000            | 124,78                                  |
| Триплицириды                                                                                                    | 221,95                 | 0,5000            | 110,98                                  |
| Быстрое определение ВИЧ                                                                                                    | 447,35                 | 0.5000            | 223.68                                  |
| Исследование мочи по Нечипоренко                                                                                                    | 72,45                  | 0.5000            | 36.23                                   |
| Определение амилазы (диастазы) в моче                                                                                                    | 59,80                  | 0,5000            | 29,90                                   |
| Количественное определение белка                                                                                                    | 31,05                  | 0,5000            | 15,53                                   |
| Определение желчных пигментов в моче                                                                                                    | 21,85                  | 0.5000            | 10.93                                   |
| Определение кетоновых тел                                                                                                    | 24.15                  | 0.5000            | 12.08                                   |
| Количественное определение копропорфиринов                                                                                                    | 63,25                  | 0,5000            | 31,63                                   |
| Определение белка Бенс - Джонса                                                                                                    | 36,80                  | 0,5000            | 18,40                                   |
| Определение сахара в моче                                                                                                    | 27,60                  | 0,5000            | 13,80                                   |
| Забор крови из пальца                                                                                                    | 40.25                  | 0.5000            | 20.13                                   |
| © Общая                                                                                                    | 50.00                  | 0.5000            | 25.00                                   |
| Расширенная                                                                                                    | 50,00                  | 0,5000            | 25,00                                   |
| Подарочная карта                                                                                                    | 200,00                 | 0,5000            | 100,00                                  |
| (*) Maccax, (*)()                                                                                                    |                        | 0,5000            |                                         |
| <ul> <li>Женская консультация</li> </ul>                                                                                                    |                        | 0.5000            |                                         |
| <ul> <li>Рентенология</li> <li>Макетика</li> </ul>                                                                                                    |                        | 0,5000            |                                         |
| © Эронкии<br>Ф. Миления                                                                                                    |                        | 0,5000            |                                         |
| <ul> <li>окрудних</li> <li>Отопиновалии</li> </ul>                                                                                                    |                        | 0,5000            |                                         |
| Vonentrangens vonend     Von                                                                                                    |                        | 0.5000            |                                         |
| <ul> <li>У УКА</li> <li>Пипулятелалия</li> </ul>                                                                                                    |                        | 0.5000            |                                         |
| MPT                                                                                                    |                        | 0.5000            |                                         |
| <ul> <li>Процелирный кабинет</li> </ul>                                                                                                    |                        | 0,5000            |                                         |
| <ul> <li>Озонотералия</li> </ul>                                                                                                    |                        | 0.5000            |                                         |
| Эрриатовенеровог                                                                                                    |                        | 0.5000            |                                         |
| © OHKONOF                                                                                                    |                        | 0.5000            |                                         |
|                                                                                                    |                        |                   |                                         |

#### Рисунок 41 Подбор услуг

Для **удаления услуг** из спецификации необходимо воспользоваться командой «Удалить» (правая кнопка мыши) или клавишей «Delete» на клавиатуре.

| 😌 🛛 АИС "ИМЦ: Учет платных услуг бюджетного учреждения" (1С:Предприятие) |                          | 🗏 🖶 🖻 📩 😓 🕅 🛅 🛛 | М+ М- 🕘 🔲 🚨 Экономист юр лица 👔 🚽 🗕 🗗 |
|--------------------------------------------------------------------------|--------------------------|-----------------|---------------------------------------|
| павное Взаиморасчеты с<br>юридическими лицами                            |                          |                 |                                       |
| 🐽 🔶 Спецификация-прейскурант от 11.07.2019 14:54:38                      |                          |                 |                                       |
|                                                                          |                          |                 |                                       |
| Основное Документооборот                                                 |                          |                 |                                       |
| Провести и закрыть Записать Провести Заполнение Создать на основании -   |                          |                 | Еще -                                 |
| Реквизиты спецификации Спецификация                                      |                          |                 |                                       |
|                                                                          |                          |                 | Fire -                                |
|                                                                          | 1.1. I. I. I.            |                 | сще +                                 |
| Yonyra                                                                   | Цена базовая Коэффициент | Цена итоговая   | <u>^</u>                              |
| <ul> <li>Услуги (внебюджетная деятельность)</li> </ul>                   |                          | 0.5000          |                                       |
| Услуги внебюджет стационарные                                            |                          | 0.5000          |                                       |
| <ul> <li>Услуги внебюджет амбулаторные</li> </ul>                        |                          | 0,5000          |                                       |
| <ul> <li>Лаборатория</li> </ul>                                          |                          | 0,5000          |                                       |
| ⊕ ФД                                                                     | 40.05                    | 0,5000          | 20.12                                 |
| Определение в - липопротеидов                                            | 40,25                    | 0.5000          | 20.13                                 |
| Спределение мочевои кислотва                                             | 124.55                   | 0,5000          | 54,05                                 |
| Колид                                                                    | 192.05                   | 0.5000          | 90.20                                 |
|                                                                          | 249.55                   | 0,5000          | 124.78                                |
| Траловила -                                                              | 221.95                   | 0,5000          | 110.98                                |
| Быстре од                                                                | 447.35                   | 0.5000          | 223.68                                |
| Исспелован 🕅 Копировать Ол/-С                                            | 72.45                    | 0.5000          | 36.23                                 |
| Определени                                                               | 59.80                    | 0.5000          | 29.90                                 |
| Количестве                                                               | 31.05                    | 0.5000          | 15.53                                 |
| Определени 📑 Применить коэффициент к подчиненным разделам                | 21.85                    | 0.5000          | 10.93                                 |
| Определение кетоновых тел                                                | 24,15                    | 0,5000          | 12.08                                 |
| Количественное определение копропорфиринов                               | 63,25                    | 0,5000          | 31,63                                 |
| Определение белка Бенс - Джонса                                          | 36,80                    | 0,5000          | 18.40                                 |
| Определение сахара в моче                                                | 27.60                    | 0.5000          | 13.80                                 |
| Забор крови из пальца                                                    | 40,25                    | 0.5000          | 20.13                                 |
| • Общая                                                                  | 50,00                    | 0,5000          | 25,00                                 |
| Эасширенная                                                              | 50,00                    | 0,5000          | 25,00                                 |
| Подарочная карта                                                         | 200.00                   | 0.5000          | 100.00                                |
| <ul> <li>Массаж, ФТО</li> </ul>                                          |                          | 0.5000          |                                       |
| Э Женская консультация                                                   |                          | 0,5000          |                                       |
| • Рентенология                                                           |                          | 0,5000          |                                       |
| Эрология                                                                 |                          | 0.5000          |                                       |
| Э Хирургия                                                               |                          | 0.5000          |                                       |
| • Оториноларингология                                                    |                          | 0.5000          |                                       |
| <ul> <li>узд</li> <li>5</li> </ul>                                       |                          | 0,5000          |                                       |
| <ul> <li>У Гирудотератия</li> <li>О ИОТ</li> </ul>                       |                          | 0,5000          |                                       |
| © MP1<br>© Deveneration Stanform                                         |                          | 0.5000          |                                       |
| <ul> <li>Процедурный каоинет</li> <li>Останованиет</li> </ul>            |                          | 0,5000          |                                       |
| Озонотератия     Полькотератия                                           |                          | 0,5000          |                                       |
| M CENTRE DEPENDENT                                                       |                          | 0,0000          | · · · · · · · · · · · · · · · · · · · |

#### Рисунок 43 Удаление услуги из спецификации

Для **удаления целого раздела услуг** следует выделить его мышью и выполнить команду «Удалить».

Для **изменения цены** в спецификации для определенной услуги следует «встать» в ячейку с ценой в поле «цена базовая» и отредактировать сумму.

В спецификации можно **установить коэффициент** скидки как к одной услуге, так и ко всем в разделе. Для этого в поле коэффициент следует установить необходимое значение, цена «пересчитается» с учетом коэффициента. Если коэффициент необходимо применить ко всему разделу, следует нажать правой клавишей мыши на ячейку с коэффициентом и выбрать пункт «Применить коэффициент к подчиненным разделам».

| 🕰 😌 🛛 АИС "ИМЦ: Учет платных услуг бюджетного учреждения" (1С:Предприятие)                                                                                                    |              |             |                 | —— 🗐 🖶 👌 🍰 🕒 🛅 🕅 М М+ М- 🔍 🔲 🛎 Экон          | жист юр лица i 🚽 🗕 б |
|----------------------------------------------------------------------------------------------------|--------------|-------------|-----------------|----------------------------------------------|----------------------|
| Главное Взаиморасчеты с<br>юридическими лицами                                                                                                    |              |             |                 |                                              |                      |
| 💼 🔶 Спецификация-прейскурант от 11.07.2019 14:54:38                                                                                                    |              |             |                 |                                              |                      |
|                                                                                                    |              |             |                 |                                              |                      |
| Основное Документооборот                                                                                                    |              |             |                 |                                              |                      |
|                                                                                                    |              |             |                 |                                              |                      |
| Провести и закрыть Записать Провести Заполнение Создать на основании •                                                                                                    |              |             |                 |                                              | Еще                  |
| Реквизиты спецификации Спецификация                                                                                                    |              |             |                 |                                              |                      |
| А В Орбор услуг * Изменить цены по катесории Обновить цены в МИС "ИМЦ! Поликличика"                                                                                                    |              |             |                 |                                              | Files                |
|                                                                                                    | Unix designs | Veetter     |                 | 11                                           |                      |
| conva                                                                                                    | Цена оазовая | коэффициент |                 | цена итоговая                                |                      |
| <ul> <li>Услуги (внеоюджетная деятельность)</li> </ul>                                                                                                    |              |             | 0,5000          |                                              |                      |
| Услуги внеокоджет стационарные                                                                                                    |              |             | 0,5000          |                                              |                      |
| Эслуги внеходжет амоулаторные     Побевотельна                                                                                                    |              |             | 0,5000          |                                              |                      |
| <ul> <li>Максоратория</li> <li>Максоратория</li> </ul>                                                                                                    |              | 71          | 1,5000          |                                              |                      |
| • Maccas, +10                                                                                                    | CE 00        | 13          | 8               | Удалить Del                                  | 22.50                |
|                                                                                                    | 79.00        |             |                 | ···                                          | 32,30                |
| Pointe inverse an approximate a second second | /8,00        |             | •               | Переместить вверх Ctrl+Shift+Up              | 22.60                |
| Лак воствание в электрофорая постояние на плавличаланастика снеческалаться на молчилися выным током                                                                                                    | 75.00        |             |                 | Переместить вниз Ctrl+Shift+Down             | 37.50                |
| лекарское поставля роборов постоя польтурноргания секторовиры в он наружерованые током<br>Пекарское поставля с воотранская                                                                                                    | 178.00       |             |                 |                                              | 89.00                |
| Пекарственный за, форез с веребно , профилактической проказакой (ПО , КУР)                                                                                                    | 81.00        |             | -10             | Копировать Сtrl+С                            | 40.50                |
|                                                                                                    | 188.00       |             |                 | Выделить все Ctrl+A                          | 94.00                |
| Электросан                                                                                                    | 105,00       |             | 31              | 0                                            | 52.50                |
| Диадизамо - тералия (ДДТ)                                                                                                    | 80.00        |             | =1              | грименить коэффициент к подчиненным разделам | 40.00                |
| СМТ - тералия (амплилульс)                                                                                                    | 80.00        | (           | 0,5000          |                                              | 40.00                |
| Дарсонвализация                                                                                                    | 67.00        | (           | 0.5000          |                                              | 33.50                |
| Индуктотермия (ИКВ)                                                                                                    | 53,00        | (           | 0,5000          |                                              | 26,50                |
| УВЧ - тералия                                                                                                    | 53,00        | (           | 0,5000          |                                              | 26,50                |
| Дециметровая терапия                                                                                                    | 53.00        | (           | 0,5000          |                                              | 26,50                |
| Сантиметровая терагия                                                                                                    | 53.00        | (           | ),5000          |                                              | 26,50                |
| Магнитотерапия низкочастотная                                                                                                    | 80,00        | (           | 0,5000          |                                              | 40.00                |
| Светолечение (опр. биодозы)                                                                                                    | 70,00        | (           | 0,5000          |                                              | 35,00                |
| УФ - облучение общее                                                                                                    | 59,00        | (           | ), <b>50</b> 00 |                                              | 29,50                |
| Тубусный кварц                                                                                                    | 20.00        | (           | ),5000          |                                              | 10.00                |
| Лазеротератия                                                                                                    | 12.00        | (           | ),5000          |                                              | 6.00                 |
| Ультразвуковая терапия                                                                                                    | 78.00        | (           | 0,5000          |                                              | 39,00                |
| Фонофорез                                                                                                    | 230,00       | (           | 0,5000          |                                              | 115,00               |
| Инфракрасное излучение                                                                                                    | 48,00        | (           | 0,5000          |                                              | 24,00                |
| - терапия                                                                                                    | 48.00        | (           | ),5000          |                                              | 24.00                |
| Интерференц - терапия                                                                                                    | 85.00        | (           | ),5000          |                                              | 42.50                |
| Процедура "Миорити"                                                                                                    | 129,00       | (           | 0,5000          |                                              | 64,50                |
| Электрофорез с использованием полиминеральных салфеток                                                                                                    | 85,00        | (           | ),5000          |                                              | 42,50                |
| Электрофорез с использованием аппликатора "Пелоид"                                                                                                    | 100,00       | (           | J,5000          |                                              | 50,00                |
| Квантовая терапия                                                                                                    | 41.00        | (           | 1,5000          |                                              | 20.50                |
| Массаж головы (лобно-височной и затылочно-теменной области)                                                                                                    | 200.00       |             | 1,5000          |                                              | 100.00               |
| массаж лица (лоонои, окологлазничнои, верхне- и нижнечелюстной области)                                                                                                    | 200.00       |             | 0,000           |                                              | 100.00               |
| Массаж шеи                                                                                                    | 220,00       | (           | 1,5000          |                                              | 110,00               |

Рисунок 46 Применение коэффициента цен к разделам

Кроме того, цены можно менять и на фиксированные суммы с помощью команды контекстного меню «Изменить цены». Причем, если ввести сумму с отрицательным знаком, то данное значение «отнимется» от базовой цены.

| 🔒 🕣 АИС "ИМЦ: Учет платных услуг бюд: | жетного учреждения" (1С.Предприятие)                                                                                                    |       |                                                                                                    | 📰 🖶 🗟 🍮 🛅 🕅 M M+ N | - 🕀 🔲 🕹 Экономист (ор.лица) 👔 🚽 🗕 🖉 🗙 |
|---------------------------------------|----------------------------------------------------------------------------------------------------|-------|----------------------------------------------------------------------------------------------------|--------------------|---------------------------------------|
| <b>₩ ★ ۞ � ₽</b>                      | 🗲 🔿 ☆ Спецификация-прейскурант сп00011 от 26.06.2019 9:0                                                                                                    | 09:21 |                                                                                                    |                    | ×                                     |
| 👌 Главное                             | Основное Документооборот                                                                                                    |       |                                                                                                    |                    |                                       |
| Взаиморасчеты с                       | Провести и закрыть Записать Провести Заполнение Создать на основания •<br>Реквизиты специемкации Специемкация                                                                                                    |       |                                                                                                    |                    | Eure -                                |
| юридическими лицами                   | Ф      Ф      Подбор услуг      Изменять цены по категории     Обновить цены в МИС "ИМЦ: Поликличика"                                                                                                    | 10 ×  | w                                                                                                    |                    | Eщe *                                 |
|                                       | Construction     Construction     C |       | Kostewajeer           5000           Image: State Control           Image: State Control | Line introdes      | Las *<br>5500<br>7500<br>7530         |
|                                       |                                                                                                    |       |                                                                                                    |                    |                                       |

#### Рисунок 38 Изменение цен в спецификации

В форме редактирования цен следует выбрать признак изменения цены и выполнить команду «Применить».

update: 2020/01/30 okabu:paidservices:func:ef6abe29\_87bb\_11e5\_9441\_0050569e7e0a http://wiki.parus-s.ru/doku.php?id=okabu:paidservices:func:ef6abe29\_87bb\_11e5\_9441\_0050569e7e0a 06:09 \_\_\_\_\_\_

| Control Control Con      |                     | аджетного учреждения" (IC:Предприятие)                                                  |                  | 🖂 👄 🔃 🍮 🔚 🕮 🕅 M+ M | (+ 🕘 🛄 🚨 Экономист (ор лица) 👔 🛫 |
|----------------------------------------------------------------------------------------------------|---------------------|-----------------------------------------------------------------------------------------|------------------|--------------------|----------------------------------|
|                                                                                                    | * • • •             | Спецификация-прейскурант сп00011 от 26.06.2019 9:09:21                                  |                  |                    |                                  |
|                                                                                                    | Главное             | Основное Документооборот                                                                |                  |                    |                                  |
| Description         Immergenzation         Immergenza                                                                                                    | -                   | Провести и закрыты Записать Провести Заполнение Создать на основании •                  |                  |                    |                                  |
| propuestication markets<br>Provide Section Section Secti | Взаиморасчеты с     | Рекаизиты спецификации Спецификация                                                     |                  |                    |                                  |
| Note:       Use dataset       Note:       Use annotation <ul> <li>Market representation</li> <li>Market representation</li> <li>Market representatin</li> <li>Market representation</li></ul>                                                                                                    | юридическими лицами | Порбор услуг / Изменяль ценны ра категория. Обновиль ценны в МИС "ИМЦ: Полик виника".   |                  |                    |                                  |
| Vorge (perfuses as astranses)     Vorge (perfuses as astranses)     Vorge (perfuses astranses)     Vorge (perfuses astr        |                     | Venra Ileua fanne                                                                       | ад Кооллан менат | leva utoropag      |                                  |
|                                                                                                    |                     | О Услуга (внебоджетная ведтельность)                                                    | in instantion    | Latra in to bear   |                                  |
| Image: Total and expert build and expected and an expected and an expected and an expected and an expected and an expected and an expected and an expected and expected and expec                          |                     | ⊖ Услуги внебоджет амбулаторные                                                         |                  |                    |                                  |
| Relevant     600     1000       Decremant aver series bacewater, exceptions)     7.00     1000       Berging pertainuell, arrianged averse out device and exceptions of the pertained and exceptions of the pertained arrianged averse out device and exceptions of the pertained arrianged averse out device and exceptions of the pertained arrianged averse out device and exceptions of the pertained arrianged averse out device and exceptions of the pertained arrianged averse out device arrianged averse out device arrianged a                                                                                                    |                     | ⊙ Maccax, ФTO                                                                           |                  |                    |                                  |
| Incords Jas, Espes Jagestande, Espesiajase     7.00     1.000       Descriptioner Landerskal, Experimental Landerskal, Balagestandenskal, Balagestandenskal, Balagest                                                            |                     | Гальванизация                                                                           | 65.00            | 1,0000             |                                  |
| Image: Treated and the oppose training and the oppose training and the oppose trainin                    |                     | Полостной эл. форез (эндонозально, эндоурально)                                         | 78,00            | 1,0000             |                                  |
| Descripterend transmostered general statisticities and and and and and and and and and and                                                                                                    |                     | Электрод ректальный, вагинальный                                                        | 47,00            | 1,0000             |                                  |
| Bufgata nguasan usaareenna gen<br>u maxaa koosangij "Tguasantu".                                                                                                    |                     | Лекарственный электрофорез постоянным, диадинамическим синусоидальным модулированным то | 75.00            | 1.0000             |                                  |
|                                                                                                    |                     | Применть                                                                                |                  |                    |                                  |
|                                                                                                    |                     |                                                                                         |                  |                    |                                  |
|                                                                                                    |                     |                                                                                         |                  |                    |                                  |
|                                                                                                    |                     |                                                                                         |                  |                    |                                  |
|                                                                                                    |                     |                                                                                         |                  |                    |                                  |
|                                                                                                    |                     |                                                                                         |                  |                    |                                  |
|                                                                                                    |                     |                                                                                         |                  |                    |                                  |
|                                                                                                    |                     |                                                                                         |                  |                    |                                  |

#### Рисунок 39 Редактирование цен

После создания спецификации и установки и редактировании цен, спецификацию к договору следует провести.

Проведенная спецификация доступна к обмену с АИС «ИМЦ: Поликлиника».

#### «Копирование» спецификаций к договору

Если спецификация уже создана и необходимо ее скопировать к другому договору, то в таких случаях следует воспользоваться командой «Создать новый элемент с копированием текущего» в верхней части формы списка «Спецификации к договору».

| ИС "ИМЦ: Учет платных услуг бюджетного учреждения" (1С:Предпри<br>исс. "ИМЦ: Учет платных услуг бюджетного учреждения". | (ятие)                                            |                                                     |                       | М М+ М- 🕘 🔲 🌡 Экономист (юр.лица) 👔 🧋     |
|----------------------------------------------------------------------------------------------------|---------------------------------------------------|-----------------------------------------------------|-----------------------|-------------------------------------------|
| в Взаиморасчеты с                                                                                                    |                                                   |                                                     |                       |                                           |
| юридическими лицами                                                                                                    |                                                   |                                                     |                       |                                           |
| 🗲 → ☆ Спецификации к договоран                                                                                          | и                                                 |                                                     |                       |                                           |
|                                                                                                    | Выледили ранее созда                              | нную спецификацию и нажимаем команду "Создать новый |                       |                                           |
| 1                                                                                                    | элемент копированием                              | текущего"                                           | Поиск (Orl+F) 🛛 🗙 🔍 Е | ще • Все Учет платных услуг АИС ИМЦ: Поли |
| C (59)                                                                                                    | Контрагент                                        | Период действия с Период действия по Комментарий    |                       |                                           |
| создать новый элемент копированием текущего (F3)                                                                        | АО "ГРУППА РЕНЕССАНС, СТРАХОВАНИЕ" Ф-П.В.Г.САМАРА | 01 01 2020                                          |                       |                                           |
| □ Договор № б/н от 24 января 2020 г.                                                                                    | СПАО "РЕСО-ГАРАНТИЯ"                              | 01.01.2020                                          |                       |                                           |
| □ Договор № б/н от 24 внязов 2020 г.                                                                                    | 000 CK "ATILS HC ЖИЗНЬ"                           | 01 01 2020                                          |                       |                                           |
| В Поговор № б/н от 24 янияся 2020 г.                                                                                    | CP DAD "CAL "SHEPFOFAPAHT"                        | 01 01 2020                                          |                       |                                           |
| Ц Договор № б/н от 24 января 2020 г.                                                                                    | CERAD "WHY OCCTPAX"                               | 01.01.2020                                          |                       |                                           |
| □ Логовор № б/н от 24 анвара 2020 г.                                                                                    | CAO "BIK"                                         | 01 01 2020                                          |                       |                                           |
| В Поговор № б/н от 24 янвяря 2020 г.                                                                                    | AO "AIL+#A-CTPAXORAHUE"                           | 01 01 2020                                          |                       |                                           |
| □ Договор № б/н от 24 январа 2020 г.                                                                                    | AC TRYTTLA PEHECCAHC CTRAXOBAHUE"                 | 01.01.2020                                          |                       |                                           |
| В Поговор № б/н от 24 янвяря 2020 г.                                                                                    | D "MAKC"                                          | 01 01 2020                                          |                       |                                           |
| Coronon Nº 6/H or 24 generos 2020 r                                                                                     | ООО "САМАРСКИЙ СТРАХОВОЙ МЕЛИЦИНСКИЙ ЦЕНТР"       | 01.01.2020                                          |                       |                                           |
| Doropon N: 6/u or 24 gupane 2020 r                                                                                      | ОАО "КАПИТАП СТРАХОВАНИЕ"                         | 01.01.2020                                          |                       |                                           |
| В Поговор № б/н от 24 янилов 2020 г                                                                                     | Ф-П.ОАО "МЕЖОТРАСПЕВОЙ СТРАХОВОЙ ЦЕНТР" Г САМА    | 01 01 2020                                          |                       |                                           |
| I Doconon NE 6/w oz 24 gunane 2020 r                                                                                    | ПАО СК "РОСГОССТРАХ" МОСКОВСКИЙ Ф.П.              | 01.01.2020                                          |                       |                                           |
| B Doroson N: 6/u oz 24 susans 2020 r                                                                                    | 000 TCK HWK"                                      | 01.01.2020                                          |                       |                                           |
| Coronon N: 6/H or 24 generos 2020 r                                                                                     | 000 CK "RT6 CTPAXORAHUE"                          | 01 01 2020                                          |                       |                                           |
| L Doroson N: 6/u or 24 susans 2020 r                                                                                    | ООО "СК "СОГПАСИЕ" САМАРСКИЙ РЕГИОНАЛЬНЫЙ ФИЛ     | 01.01.2020                                          |                       |                                           |
| B. Doroson N: 6/v oz 24 meson 2020 r                                                                                    | AKUNOHEPHOE OSUJECTBO, TOSKEDWHEHHAR CTPAXORA     | 01.01.2020                                          |                       |                                           |
| Beroson Nº 6 /v oz 24 overon 2020 r                                                                                     | 000 "AECORIAT CTRAYORABURE"                       | 01.01.2020                                          |                       |                                           |
| IL Doroson N: 6/u or 24 susans 2020 r                                                                                   | 000 "Perway Measurement"                          | 01.01.2020                                          |                       |                                           |
| Parataon Nº 6/4 at 24 meteors 2020 r                                                                                    | AO "CTPAXOBAS KOMDAHMS "ACTPO.BODEA"              | 01.01.2020                                          |                       |                                           |
| La Cooper Ni 6/H or 24 susans 2020 r                                                                                    | CAO "MEDSKODPECC"                                 | 01.01.2020                                          |                       |                                           |
| IL Doroson N: 6/u oz 24 susans 2020 r                                                                                   | AO CK "METDARO"                                   | 01.01.2020                                          |                       |                                           |
| Doromon N° 6 (v oz 24 nemos 2020 r                                                                                      | 000 CK "DAPATET.CK" (MOCKBA)                      | 01.01.2020                                          |                       |                                           |
| Decement Nt 6 /v oz 24 guerros 2020 r                                                                                   | 000 LR# ICMCI                                     | 01.01.2020                                          |                       |                                           |
| Boroson Nt 6/v oz 24 mesna 2020 r                                                                                       | 000 TOP CHC                                       | 01.01.2020                                          |                       |                                           |
| Receipen Mt 6 (v oz 24 guerron 2020 r.                                                                                  | 000 "EBROTI ACCINCTANC CHE"                       | 01.01.2020                                          |                       |                                           |
| L Doroson N: 6/u or 24 susans 2020 r                                                                                    | 000 " MEDD3850"                                   | 01.01.2020                                          |                       |                                           |
| Doroson N: 6 /v oz 24 meson 2020 r                                                                                      | ФИЛИАЛ "САМАРСКИЙ" ООО СК "ПАРИТЕТ-СК" В Г. САМА  | 01.01.2020                                          |                       |                                           |
| Docomon Ni 6/H or 24 sumans 2020 r                                                                                      | 000 "FECTROKTOP"                                  | 01.01.2020                                          |                       |                                           |
| Doroson N: 6/v ov 24 susans 2020 r                                                                                      | 000 "CMUCTPAXOBAHME"                              | 01.01.2020                                          |                       |                                           |
| Decemp N: 6/H or 24 serves 2020 r                                                                                       | ООО "РЕГИОНАЛЬНЫЙ МЕЛИЦИНСКИЙ АСТИСТЕНТ"          | 01 01 2020                                          |                       |                                           |
| Decessor NE 6/w or 24 subars 2020 r                                                                                     | 000 "FEOKOHTPOTI-CAMAPA"                          | 01 01 2020                                          |                       |                                           |
| B Dorosop № 6/н от 24 внязов 2020 г                                                                                     | 000 "3K0-TEXH0DOFUU"                              | 01 01 2020                                          |                       |                                           |
| Discovery NC 6/H or 24 service 2020 r                                                                                   | ООО "СРЕПНЕВОЛЖСКАЯ ТРАНСПОРТНАЯ КОМПАНИЯ "Р      | 01 01 2020                                          |                       |                                           |
| Decement Nt 6 (v ex 24 evenes 2020 r                                                                                    | 000 "MMCCARENA"                                   | 01.01.2020                                          |                       |                                           |
| Boroson Nt 6/4 or 24 meson 2020 r                                                                                       | AO "DIVEEPTIA CTPANOBAHIVE"                       | 01 01 2020                                          |                       |                                           |
| A Docesson NC 6/H or 24 service 2020 r                                                                                  | 000 "MCK "ARABCH"                                 | 01 01 2020                                          |                       |                                           |
| Doroson N: 6/u or 24 susans 2020 r                                                                                      | АО ССТРАХОВАЯ КОМПАНИЯ "СОПИЛАРНОСТЬ"             | 01 01 2020                                          |                       |                                           |
| Porceson Nº 6/4 or 24 meson 2020 r                                                                                      | AO "PVCCKWØ CTANDAPT CTPAXORANIVE"                | 01.01.2020                                          |                       |                                           |
| Paragen Nt 6/4 av 24 average 2020 r                                                                                     | AD TOTOLOGINATION CALLER FOR PRODUCT AND A THE    | 01.01.2020                                          |                       |                                           |
| Bioroson N: 6/4 or 24 seasos 2020 r                                                                                     | 000 "HMC" (HALIWOHADEHAS MEDCOVISEA)              | 01.01.2020                                          |                       |                                           |
| Decement N2 6/H or 24 service 2020 r                                                                                    | ООО "КАПИТАЛ ПАЙФ СТРАХОВАНИЕ ЖИЗНИ"              | 01 01 2020                                          |                       |                                           |
| e aproach in an ar analys 20201.                                                                                        | 000 INFORMATION CITRAUDANIE AMONI                 | 01.01.404.0                                         |                       |                                           |

Рисунок 40 Команда «копирования» спецификаций

Порядок действий пользователя должен быть таким:

- 1. Выделить спецификацию, выполнить команду «Создать новый элемент с копированием текущего».
- 2. В открывшейся форме указать период действия, **важно!** сначала выбрать контрагента, затем выбрать договор, к которому следует привязать спецификацию.

|                       | ет платных услуг бюджетного учреждения" (1С:Предприятие)                                                         | 🔄 🖶 👌 🖾 🕒 🛅 🕅 М М+ М- İ 🕀 🔲 🗳 Экономист (ор.ли                                                                | ца) 👔 🚽 🗕  |
|-----------------------|----------------------------------------------------------------------------------------------------|----------------------------------------------------------------------------------------------------|------------|
| тавное Взаим<br>юриди | орасчеты с<br>ческими лицами                                                                                     |                                                                                                    |            |
| I (+ → )              | Спецификация-прейскурант от 30.                                                                                  | 01.2020 9:43:01 *                                                                                             |            |
|                       |                                                                                                    | 1. Жазать период                                                                                              | ( <b>F</b> |
| Реквизиты соя         | закрыть записать Провести создать на основании                                                                   | 2. Выбрать контрагента                                                                                        | E          |
| Номер:                | Дата 30.01.2020                                                                                                  |                                                                                                    |            |
| Действует с:          | 01.01.2020 📾 no: 💷 🛅                                                                                             |                                                                                                    |            |
| Договор:              | - B                                                                                                    | онтрагент: (АО "АПЬФА-СТРАХОВАНИЕ" • Ф Прейокурант № 9 от 3 августа 2019 г. (платный прейскурант организации) |            |
| Комментарий:          | Введите строку для поиска<br>Накичите <u>Показать все</u> для выбора<br>Накичите <u>(создать)</u> для добавления |                                                                                                    | -          |
|                       | Показать все +                                                                                                   | 3. Выбрать договор. Если договора в списке нет,<br>то его следует завести в системе по команде "Создать"      |            |
|                       |                                                                                                    |                                                                                                    |            |
|                       |                                                                                                    |                                                                                                    |            |
|                       |                                                                                                    |                                                                                                    |            |
|                       |                                                                                                    |                                                                                                    |            |
|                       |                                                                                                    |                                                                                                    |            |
|                       |                                                                                                    |                                                                                                    |            |
|                       |                                                                                                    |                                                                                                    |            |
|                       |                                                                                                    |                                                                                                    |            |
|                       |                                                                                                    |                                                                                                    |            |
|                       |                                                                                                    |                                                                                                    |            |
|                       |                                                                                                    |                                                                                                    |            |
|                       |                                                                                                    |                                                                                                    |            |
|                       |                                                                                                    |                                                                                                    |            |
|                       |                                                                                                    |                                                                                                    |            |
|                       |                                                                                                    |                                                                                                    |            |
|                       |                                                                                                    |                                                                                                    |            |
|                       |                                                                                                    |                                                                                                    |            |

Рисунок 41 Создание спецификации

3. После это спецификацию следует провести. Спецификация к новому договору создана.

**Примечание:** В «скопированной» спецификации также можно редактировать цены и менять набор услуг (удалять старые, добавлять новые услуги).

#### Список изменений в релизах:

1. Релиз № 2.0.3.38 от 28 июня 2019 г.

Добавили возможность автоматического округления цен в документе «Спецификация». Ранее если применялся понижающий коэффициент, суммы рассчитывались с копейками.

```
2. Релиз № 2.0.3.36 от 16 августа 2018 г.
```

Реализовали инструмент сторнирования счетов, выставленных по договорам с юридическими лицами. Теперь для выставленных и выгруженных в бухгалтерскую систему счетов есть возможность провести корректировку с учетом изменений в медицинской информационной системе. В бухгалтерской информационной системе предыдущие данные автоматически сторнируются.

3. Релиз № 2.0.3.36 от 16 августа 2018 г.

Добавили копирование уже созданной в системе спецификации к договору. В «скопированной» спецификации можно отредактировать цены и изменить набор услуг.

4. Релиз № 1.0.0.47 от 26 января 2016 г.

Реализован функционал различных коэффициентов в документе «Спецификация договора»

From: http://wiki.parus-s.ru/ - ИМЦ Wiki Permanent link: http://wiki.parus-s.ru/doku.php?id=okabu:paidservices:func:ef6abe29\_87bb\_11e5\_9441\_0050569e7e0a Last update: 2020/01/30 06:09